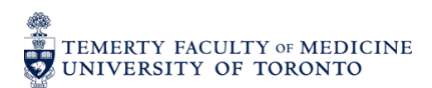

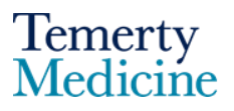

# **Elements Profile Management Checklist**

#### Access & Navigation

□ Navigate to the Discover Research site and search for your public profile

□ Verify profile visibility settings (public/private)

□ Log into Elements and update any privacy setting you would like to change

#### **D** Publications

□ Review list of claimed publications

□ Claim any pending/unclaimed publications

□ Link ORCID iD and your Scopus IDs to your account

□ Add missing publications manually (if not already suggested by the automated feed)

□ Verify profile visibility settings for your Scholarly & creative works (public/private)

## 🚯 Grants

□ Review all claimed grants

□ Check funding status (active, pending, completed)

□ Update grant details (note, if you manually enter grants it may result in a duplicate record when the data feed is updated)

□ Verify profile visibility settings for your Grants & contracts (public/private)

#### Conferences

 $\Box$  Review listed conferences

- $\Box$  Confirm start and end dates
- Confirm geographic scope (local, national, international)
- □ Confirm your role (speaker, organizer, panelist, attendee)
- □ Add missing conference presentations or posters

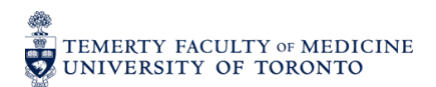

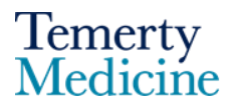

□ Verify profile visibility settings for your Conferences (public/private)

### Curriculum Vitae (CV)

Export TFoM CV from profile

Review CV for:

- $\Box$  Accuracy of publication and grant listings
- $\Box$  Up-to-date education and employment history
- $\Box$  Inclusion of awards, honors, and affiliations
- □ Teaching experience and supervision
- □ Professional memberships and service roles

## ⊙Profile

- $\Box$  Add a professional profile photo
- $\Box$  Write or update fields in the profile section
- □ Add an overview, research interest and teaching summary
- □ Ensure contact information is current